# An Introduction to SCORES

The SCA Online Registration and Event System

Presented by the Kingdom of Atlantia,

Office of the Exchequer

Lady Fjorleif in Ruada, Kingdom Exchequer and

Mistress Adair of Makyswell, OP, Kingdom Deputy

## **INTRODUCTION:**

SCORES originally began during the summer of 2023 to replace SCA-rs and is a Reservation platform managed by SCA Corporate for event reservations throughout the year and covers all known World Kingdoms. It is a proposed time saving platform that once an individual is familiar with the operation it will eliminate the populace in mailing checks to the Reservationist, never knowing if the check arrived in the manner required and it also eliminates many issues of, *"I thought I had sent in a check"* after the event reservations are closed and feast reservations are sold out.

We will be providing you a snap-shot of how the SCORES system operates for those of you that plan on submitting a bid for a event and we will walk you through specific snafu's (yes, that is a word), that can occur when setting up and managing a event until the Reservations close. You will then be shown in a separate presentation on managing the SCORES Gate Sheets and operating the Gate.

The Kingdom of Atlantia is extremely fortunate to have managed the first group of events in the SCORES system and found that the system was workable and produced solid results with a bit of manipulation when the Reservation System closed for an event. We are still in communication in regards to Reservations where data does not come through but I will show you a short cut on how to acquire information or if that is not available how to prep your Gate Sheets to gather the information you require at the event.

## The Steps for obtaining the SCORES platform for your event:

- 1. Your event is Spiked on the Kingdom Calendar.
  - Fill in the SCORES Application as presented.
  - Make sure to fill in the complete information for your event to include COMP's on page three and include any event staff that will be COMP'd.
  - On page two top of page Date to Open Event and Date to Close Event.
  - As a guide: Five days before your event begins.
    - Be realistic and give your Reservationist and Gate Staff five days to format the Gate Sheets.
    - For larger events this is critical gate for printing.
  - Obtain the signature of your Seneschal.
  - Obtain a copy of your Financial Policies for your Kingdom, Barony or Canton.
    - If your exchequer is unsure of where to find your financial policy, then follow the following steps:
    - <u>https://atlantia.sca.org</u>
    - Top header: Offices
    - Exchequer
    - Look Left for the categories Branch Policies
    - If your Policy has been approved by the Kingdom Exchequer- you will find it there.
  - This must be included with your SCORES Application along with a copy of your SPIKE.
  - <u>Send the entire Financial Policy along with your application</u>.
  - You will then send this package to: <u>events@sca.org</u> and <u>exchequer@officer.atlantia.sca.org</u>
  - The Kingdom Exchequer will approve your event to SCORES as long as all fiduciary and <sub>3</sub>all Quarterly reports are filed when due.

## The Authorization Request:

Your Event has been planned and your Event Budget approved by your Financial Committee, you have Spiked your event on the Kingdom Calendar and you will now prepare the Authorization Request to submit to the SCORES Deputy at Corporate. This is a 4 page document of required information. Link to this document: <u>SCORES AUTHORIZATION REQUEST</u>

Please email this form, a copy of the event flyer, and a copy of your refund policy to: <u>EVENTS@SCA.ORG</u> and cc your Kingdom Exchequer.

REQUIRED CONTACT INFORMATION (RED BOXES ARE REQUIRED)

| event name:<br>Group name:<br>Kingdom:                        | EVENT DATE | B    |
|---------------------------------------------------------------|------------|------|
| EVENT SITE                                                    |            |      |
| ADDRESS;                                                      |            |      |
| CITY:                                                         | ST:        | ZIP: |
| RESERVATIONIST                                                |            |      |
| LEGAL NAME:                                                   | PHONE #:   |      |
| EMAIL:                                                        |            |      |
| EVENT STEWARD                                                 |            |      |
| LEGAL NAME:                                                   | PHONE #:   |      |
| EMAIL:                                                        |            |      |
| GROUP SENESCHAL                                               |            |      |
| LEGAL NAME:                                                   | PHONE #:   |      |
| EMAIL:                                                        |            |      |
| GROUP EXCHEQUER                                               |            |      |
| LEGAL NAME:                                                   | PHONE #:   |      |
| EMAIL:                                                        |            |      |
| MAILING ADDRESS OF WHERE TO SEND THE CHECK AFTER REGISTRATION | IS CLOSED  |      |
| NAME:                                                         |            |      |
| ADDRESS:                                                      |            |      |
| CITY:                                                         | ST:        | ZIP: |
|                                                               |            |      |

#### PLEASE FILL IN THE BOXES THAT APPLY TO YOUR EVENT.

#### There will be a \$5.00 member discount applied to adult members.

|               | Date to cit                                                                                                    | se registration                                                                                                    | is online                                                                                                    |                                                                                                    |
|---------------|----------------------------------------------------------------------------------------------------|----------------------------------------------------------------------------------------------------|----------------------------------------------------------------------------------------------------|----------------------------------------------------------------------------------------------------|
| counts?       | Yes                                                                                                    | No                                                                                                    |                                                                                                    |                                                                                                    |
| cost? Adu     | lt                                                                                                    | Child                                                                                                    |                                                                                                    |                                                                                                    |
| line          |                                                                                                    |                                                                                                    |                                                                                                    |                                                                                                    |
|               | Daytrip                                                                                                    | Weeker                                                                                                    | nd                                                                                                    |                                                                                                    |
| nmember rate  |                                                                                                    |                                                                                                    |                                                                                                    |                                                                                                    |
| Child rate    |                                                                                                    |                                                                                                    |                                                                                                    |                                                                                                    |
| Child rate    |                                                                                                    |                                                                                                    |                                                                                                    |                                                                                                    |
| Child rate    |                                                                                                    |                                                                                                    |                                                                                                    |                                                                                                    |
| site fee only |                                                                                                    |                                                                                                    |                                                                                                    |                                                                                                    |
| ite and feast |                                                                                                    |                                                                                                    |                                                                                                    |                                                                                                    |
| st, & lodging |                                                                                                    |                                                                                                    |                                                                                                    |                                                                                                    |
|               |                                                                                                    |                                                                                                    |                                                                                                    |                                                                                                    |
| Cost          | Limit #                                                                                                    | If you want to                                                                                                    | o include ind                                                                                                    | lividual cabin                                                                                                    |
|               |                                                                                                    | names and/or                                                                                                    | spaces avai                                                                                                    | ilable in a                                                                                                    |
|               |                                                                                                    | cabin, please                                                                                                    | include that                                                                                                    | information                                                                                                    |
|               |                                                                                                    | attachment, 1                                                                                                    | The same go                                                                                                    | es for a list of                                                                                                    |
|               |                                                                                                    | camp group n                                                                                                    | ames.                                                                                                    |                                                                                                    |
|               |                                                                                                    |                                                                                                    |                                                                                                    |                                                                                                    |
|               |                                                                                                    |                                                                                                    |                                                                                                    |                                                                                                    |
|               |                                                                                                    |                                                                                                    |                                                                                                    |                                                                                                    |
|               |                                                                                                    |                                                                                                    |                                                                                                    | COST                                                                                                    |
|               |                                                                                                    | RV Electric H                                                                                                    | ookup                                                                                                    |                                                                                                    |
|               |                                                                                                    | RV Electric H                                                                                                    | ookup                                                                                                    |                                                                                                    |
|               |                                                                                                    | Stall Electric I                                                                                                    | Hookup                                                                                                    |                                                                                                    |
|               |                                                                                                    | Stall Electric I                                                                                                    | Hookup                                                                                                    |                                                                                                    |
|               |                                                                                                    |                                                                                                    |                                                                                                    |                                                                                                    |
| LIMIT         |                                                                                                    | ITEM                                                                                                    | Cost                                                                                                    | Limit #                                                                                                    |
|               | Sund                                                                                                    | ay Breakfast                                                                                                    |                                                                                                    |                                                                                                    |
|               | Sund                                                                                                    | ay Lunch                                                                                                    |                                                                                                    |                                                                                                    |
|               | Sund                                                                                                    | ay Feast                                                                                                    |                                                                                                    |                                                                                                    |
|               |                                                                                                    | · · ·                                                                                                    |                                                                                                    |                                                                                                    |
|               | counts? Adu<br>line Adu<br>nmember rate<br>Child rate<br>Child rate<br>Child rate<br>Site fee only<br>ite and feast<br>site ske lodging<br><u>Cost</u> | counts? Yes<br>cost? Adult<br>line<br>Daytrip<br>nmember rate<br>Child rate<br>Child rate<br>Child rate<br>Child rate<br>Child rate<br>Child rate<br>Stife fee only<br>ite and feast<br>st. & lodging<br><u>Cost</u> Limit #<br><u>LIMIT</u><br>Sundi<br>Sundi | counts? Yes No<br>cost? Adult Child<br>line Daytrip Weeker<br>nmember rate<br>Child rate<br>Child rate<br>Child rate<br>Child rate<br>Child rate<br>Stite fee only<br>ite and feast<br>st. & lodging<br>Cost Limit # If you want to<br>names and/or<br>cabin, please in<br>names and/or<br>cabin, please in<br>names and/or<br>cabin, please in<br>names and/or<br>cabin, please in<br>names and/or<br>cabin, please in<br>names and/or<br>cabin, please in<br>names and/or<br>cabin, please in<br>state feetric H<br>RV Electric H<br>RV Electric H<br>Stall Electric I<br>Stall Electric I | counts? Yes No   cost? Aduit Child   line Daytrip Weekend   nmember rate Child rate Child rate   Child rate Child rate Site fee only   ite and feast stic fee only ite and feast   stic fee only If you want to include inn.   names and/or spaces avail cabin, please include that on the comments page or attachment. The same go camp group names.   RV Electric Hookup   Stall Electric Hookup   Stall Electric Hookup   Stall Electric Hookup   Sunday Breakfast   Sunday Lunch   Sunday Lunch   Sunday Feast |

| EVENT STAFF COMP L | IST Check what they are b | eing comped Site | Feast Lodging          |
|--------------------|---------------------------|------------------|------------------------|
| Modern Name        | SCA Name                  | Event Staff Role | Member #, if Available |
|                    |                           |                  |                        |
|                    |                           |                  |                        |
|                    |                           |                  |                        |
|                    |                           |                  |                        |
|                    |                           |                  |                        |

#### ROYALTY COMP LIST

| Legal Name | SCA Name | Which Kingdom Royalty |
|------------|----------|-----------------------|
|            |          |                       |
|            |          |                       |
|            |          |                       |
|            |          |                       |
|            |          |                       |

Any additional information you need us to know, please fill in here.

The Financial committee of the local group needs to verify that the local group is supportive of using the SCA Online Reservation System and that the revenue received will be minus at a maximum, the following fees.

> 1% flat fee for use of SCORES (Maximum \$400) 2.9% plus \$.30 per transaction via Visa, MasterCard, and Discover 3.0% plus \$.30 per transaction via American Express 1% plus \$1.00 per E-check 2.4% per transaction via PayPal

Date of approval by the Financial Committee:

Seneschal (Legal Name:

Please email all four pages of this form and the approved financial policy of the sponsoring group to EVENTS@SCA.ORG and to your Kingdom Exchequer or representative.

Signature

Please add your event web link:

| KINGDOM OFFICE USE C    | INLY                    |           |  |
|-------------------------|-------------------------|-----------|--|
| Approved by Kingdom E   | xchequer on:            |           |  |
| Exchequer (Legal Name): | Print                   | Signature |  |
| CORPORATE OFFICE USE    | : ONLY<br>Exchequer on: |           |  |
|                         |                         |           |  |

#### The Steps for obtaining and using the SCORES platform for your event- continued:

- 2. If your Event is approved, you will receive from Events a set of Hyperlinks with passwords with the example such as this: (Example link only. Event is closed so link is dead)
  - https://sca.app.neoncrm.com/np/admin/v2report/validFieldsOneClickResetList.do?searchType=0&co nfigId=300148&viewReport=yes&orgCode=sca&outSideMd5Sum=cdf8b5c05f3ddc386df444591dda8 a14
  - SSBB
  - This is your password and should be the same password for site-feastlodging
  - <u>I highly recommend that you save this link and password to your Desktop to eliminate looking for</u> <u>it at the last moment in your email.</u>
  - You will receive a link for site-feast-lodging and for events like War of the Wings Land. As a reservationist you will be busy.
- 3. You will know your event is active as you shall start seeing reservation emails coming to the email address you provided. As the reservationist I usually log into SCA.org Events and obtain the 1<sup>st</sup> or so reservations for the event so I can review the CSV files and how the information shall be presented.

### 3. The Reservation Email Example - Redacted

Example 1: Please pay close attention to the Registration # upper right. This will become very important if you have gate, feast and camping.

| SCAL                                                                                                    | Registration #: 2712<br>Registration Date: 08/28/202                                                                                                    |
|----------------------------------------------------------------------------------------------------|----------------------------------------------------------------------------------------------------|
| Thanks for your registration,                                                                                                    | We have successfully received your registration.                                                                                                    |
| Registrant Information:                                                                                                    |                                                                                                    |
| E-mail Address:                                                                                                    |                                                                                                    |
| Phone:                                                                                                    |                                                                                                    |
| Billing Address:                                                                                                    |                                                                                                    |
|                                                                                                    |                                                                                                    |
| Perietration Grand Tatal: \$15.00                                                                                                    |                                                                                                    |
| Registration Summary:                                                                                                    |                                                                                                    |
| Registration #: 27122                                                                                                    |                                                                                                    |
| Event Name: 2023 ATL Sacred Stone Ba<br>Summary: If member ticket is bought a<br>door and a signed waiver will be required<br>Autocrat, or Event Reservationist must re<br>ends. Exceptions may be made by the ap<br>until the event books have been closed ii<br>been fulfilled and only if it is ensured tha<br>financial obligations. No refund(s) will be<br>issued minus any processing fees assess<br>Time: 09/01/2023 12:00 PM - 09/04/20<br>Location: Elchenburg Castle<br>Virtual Meeting URL: https://sacredsto | aronial Birthday<br>nd Attendee is unable to prove membership, a payment of \$5.00 at the<br>J. Event Refunds shall be provided as follows: i. The Exchequer, the<br>eceive refund requests, in writing, no later than five days after the event<br>proval of the Emergency Financial Committee. ii. No refund shall be issued<br>ii. No refund(s) will be issued until all financial obligations of the event have<br>it the requested refund(s) will not hinder the event's ability to fulfill those<br>e given to those who have checked in at gate. iv. Approved refunds will be<br>ed.<br>23 12:00 PM ET<br>pne.atlantia.sca.org/ssbb2023/ |
| Attendee 1<br>Name:                                                                                                    |                                                                                                    |
| Email:                                                                                                    |                                                                                                    |
| Event Admission: Member 18+                                                                                                    | \$15.0                                                                                                    |
| SCA Name (no titles please):                                                                                                    |                                                                                                    |
| Membership # & Exp. Date:                                                                                                    |                                                                                                    |

#### 3. The Reservation Email Example - Redacted

#### Example #2 & #3- The payment methods

| Pav | /m | en | ts |
|-----|----|----|----|
| _   |    |    |    |

Amount: \$15.00

Method: PayPal

Status: Succeeded

Date: 08/28/2023

Total Amount Paid:\$15.00

Please save this email for your records. If you have any questions, please contact us.

Thanks again for joining us.

**Society for Creative Anachronism** 

#### Payments

Total Amount Paid:\$15.77

Please save this email for your records. If you have any questions, please contact us.

Thanks again for joining us.

Society for Creative Anachronism

The PayPal shows Succeeded with no additional information But reference #3 Shows a credit card transaction and the individual elected to cover the Registration Fees @ \$.77. this is a **donation**. We usually track this donation amount for the Exchequers in doing their close out reports. I will show you where I enter this information on the Gate Sheets. It has its own small column.

#### 4. The Live Link File you shall see when you log in to check your numbers:

| Event Code                            | Event Name                  | Session Name                                                                      | Session Start Date | Attendee Detail                                                            | Event Registration Status |
|---------------------------------------|-----------------------------|-----------------------------------------------------------------------------------|--------------------|----------------------------------------------------------------------------|---------------------------|
| Land of the state of the state of the |                             |                                                                                   |                    | Enmar Abrams (Member 18+ \$20.00) (Attendee #45907)                        |                           |
| ATL2023015                            | 2024 ATL Kingdom 12th Night | Feast                                                                             | 01/13/2024         | Holly Williams (Member 18+ \$20.00) (Attendee #45908)                      | SUCCEEDED                 |
| ATL2023015                            | 2024 ATL Kingdom 12th Night | Feast                                                                             | 01/13/2024         | Curtis Allen (Non-Member 18+ \$25.00) (Attendee #45992)                    | SUCCEEDED                 |
|                                       |                             |                                                                                   |                    | Adrian S Alma (Member 18+ \$20.00) (Attendee #45672)                       |                           |
| ATL2023015                            | 2024 ATL Kingdom 12th Night | Feast                                                                             | 01/13/2024         | Kathy Alma (Member 18+ \$20.00) (Attendee #45673)                          | SUCCEEDED                 |
| ATL2023015                            | 2024 ATL Kingdom 12th Night | Feast                                                                             | 01/13/2024         | Carol Atkins (Member 18+ \$20.00) (Attendee #45671)                        | SUCCEEDED                 |
| ATL2023015                            | 2024 ATL Kingdom 12th Night | Feast                                                                             | 01/13/2024         | Neal Atlow (Member 18+ \$20.00) (Attendee #45777)                          | SUCCEEDED                 |
| ATL2023015                            | 2024 ATL Kingdom 12th Night | Feast                                                                             | 01/13/2024         | David Barnhurst (Member 18+ \$20.00) (Attendee #45775)                     | SUCCEEDED                 |
| ATL2023015                            | 2024 ATL Kingdom 12th Night | Feast                                                                             | 01/13/2024         | Ellie Boraks (Member 18+ \$20.00) (Attendee #45899)                        | SUCCEEDED                 |
|                                       |                             |                                                                                   |                    | Cody Singleton (Member 18+ \$20.00) (Attendee #45954)                      |                           |
| ATL2023015                            | 2024 ATL Kingdom 12th Night | Feast                                                                             | 01/13/2024         | Kira Bouchonnet (Member 18+ \$20.00) (Attendee #45953)                     | SUCCEEDED                 |
|                                       |                             |                                                                                   |                    | Andrea Callicutt (Member 18+ \$20.00) (Attendee #45853)                    |                           |
|                                       |                             |                                                                                   |                    | Cora-Grace Morryiah Callicutt (Child 5 and under \$0.00) (Attendee #45851) |                           |
| ATL2023015                            | 2024 ATL Kingdom 12th Night | Feast                                                                             | 01/13/2024         | Scott F Callicutt (Member 18+ \$20.00) (Attendee #45852)                   | SUCCEEDED                 |
| ATL2023015                            | 2024 ATL Kingdom 12th Night | Feast                                                                             | 01/13/2024         | Jacqueline Chenault (Member 18+ \$20.00) (Attendee #45823)                 | SUCCEEDED                 |
|                                       |                             |                                                                                   |                    | Heather Chism (Member 18+ \$20.00) (Attendee #45813)                       |                           |
| ATL2023015                            | 2024 ATL Kingdom 12th Night | Feast                                                                             | 01/13/2024         | Kalix Chism (Member 18+ \$20.00) (Attendee #45812)                         | SUCCEEDED                 |
|                                       |                             |                                                                                   |                    | Alisa Christian (Member 18+ \$20.00) (Attendee #45674)                     |                           |
| ATL2023015                            | 2024 ATL Kingdom 12th Night | Feast                                                                             | 01/13/2024         | George Christian (Member 18+ \$20.00) (Attendee #45675)                    | SUCCEEDED                 |
|                                       |                             |                                                                                   |                    | George Condon (Member 18+ \$20.00) (Attendee #45784)                       |                           |
| ATL2023015                            | 2024 ATL Kingdom 12th Night | Feast                                                                             | 01/13/2024         | Jonna L Bernstein (Member 18+ \$20.00) (Attendee #45783)                   | SUCCEEDED                 |
|                                       |                             |                                                                                   |                    | Kelsey J Anderson (Member 18+ \$20.00) (Attendee #45945)                   |                           |
| ATL2023015                            | 2024 ATL Kingdom 12th Night | Feast                                                                             | 01/13/2024         | Patrick Conrad (Member 18+ \$20.00) (Attendee #45946)                      | SUCCEEDED                 |
|                                       |                             |                                                                                   |                    | Anthony Davis (Member 18+ \$20.00) (Attendee #45837)                       |                           |
|                                       |                             |                                                                                   |                    | Caroline Amelia Daughtry (Member 18+ \$20.00) (Attendee #45835)            |                           |
| ATL2023015                            | 2024 ATL Kingdom 12th Night | Feast                                                                             | 01/13/2024         | Danielle Renae Daughtry (Member 18+ \$20.00) (Attendee #45836)             | SUCCEEDED                 |
| 1712022065                            |                             | If you are not listed<br>in the event budget<br>as Complimentary<br>Feast, DO NOT | ot (42 / 500       |                                                                            |                           |
| ATL2023015                            | 2024 ATL Kingdom 12th Night | select this option.                                                               | 01/13/2024         | Tracey Daughtry (Event Steward/Head Cook \$0.00) (Attendee #45624)         | SUCCEEDED                 |

This is an example of what you will see when you verify your current counts online through the SCORES System. What does this tell you? Remember when I told you that the Reservation number on the upper right side was very important? You will see the correlating Site Fee # on Attendee #45783 as an example. Yes you will be doing some very savvy EXCEL work when your event closes on SCORES. This does not tell you that they paid \$15.00 for Feast but it SUCCEEDED in processing. This also shows you how the COMPS will show on your CSV File.

## 4. The Live Link File you shall see when you log in to check your numbers:

| r,   | <b>ا ج</b> ∼ ⇔ ۲ ⊈ × اور ÷            |                  |                       |                              |               | Export Site 12.19     | .23 Test - Excel       | -                                          |                    | Catheri                                               | ne King              | <b>m</b> –                      |                    | 2 |
|------|---------------------------------------|------------------|-----------------------|------------------------------|---------------|-----------------------|------------------------|--------------------------------------------|--------------------|-------------------------------------------------------|----------------------|---------------------------------|--------------------|---|
| Fil  | e Home Insert Draw Pag                | e Layout Formula | s Data Review         | View Help Acro               | obat 📿        | Tell me what you      | want to do             |                                            |                    |                                                       |                      |                                 |                    | ] |
|      |                                       |                  |                       |                              |               |                       |                        |                                            |                    |                                                       |                      |                                 |                    |   |
| A1   | $\bullet$ $\times$ $\checkmark$ $f_x$ | Registrant Accou | int ID                |                              |               |                       |                        |                                            |                    |                                                       |                      |                                 |                    | ۷ |
|      | C D                                   | E                | F                     | G                            | н             | I                     | J                      | K L                                        | М                  | N O                                                   | Р                    | Q                               |                    | • |
| 1    | Sugart ID - Sugart Nama               | Attendee First N | an Attendee Last Name | Society Name (C)             | Leracy ID (C) | Evn Date - Curtom (C) | Registration Date/Time | Event<br>Resistration ID Event Ticket Name | Event Ticket Price | Even<br>Sessi<br>Event Registration n<br>Amount Ticke | t<br>0               | Event<br>Registration<br>Status | Special Requi      |   |
| 2    | 651 2024 ATL Kingdom 12th Night       | Catherine        | King                  | society nume (c)             | Legacy in (c) | expose custom (c)     | 11/18/2023 06:59 PM    | 27873 Member 18+                           | 20.00              | 35.00                                                 | PayPal               | SUCCEEDED                       | openantequi        |   |
| 3    | 651 2024 ATL Kingdom 12th Night       | Tracey           | Daughtry              |                              |               |                       | 11/18/2023 10:06 PM    | 27874 Event Steward/Head Cook              | .00                | .00                                                   |                      | SUCCEEDED                       |                    |   |
| 4    | 651 2024 ATL Kingdom 12th Night       | Robert           | Himmelsbach           |                              |               |                       | 11/19/2023 08:18 AM    | 27875 Member 18+                           | 20.00              | 70.00                                                 | PayPal               | SUCCEEDED                       |                    |   |
| 5    | 651 2024 ATL Kingdom 12th Night       | Eleanor          | Wimett                |                              |               |                       | 11/19/2023 08:18 AM    | 27875 Member 18+                           | 20.00              | 70.00                                                 | PayPal               | SUCCEEDED                       |                    | - |
| 6    | 651 2024 ATL Kingdom 12th Night       | Patrick          | Thomas                | Aleksándr Tomasovic          | 226467        | 09/30/2026            | 11/19/2023 11:52 AM    | 27877 Member 18+                           | 20.00              | 70.00                                                 | Credit Card (Online) | SUCCEEDED                       |                    |   |
| 7    | 651 2024 ATL Kingdom 12th Night       | Lindsey          | Thomas                |                              |               |                       | 11/19/2023 11:52 AM    | 27877 Member 18+                           | 20.00              | 70.00                                                 | Credit Card (Online) | SUCCEEDED                       |                    |   |
| 8    | 651 2024 ATL Kingdom 12th Night       | Kevin            | Madigan               | Kevin of Elvegast            | 303481        | 11/30/2024            | 11/19/2023 10:01 PM    | 27879 Member 18+                           | 20.00              | 185.00                                                | Credit Card (Online) | SUCCEEDED                       |                    |   |
| 9    | 651 2024 ATL Kingdom 12th Night       | Joshua           | Strickland            | Joshua                       | 303485        | 11/30/2024            | 11/19/2023 10:01 PM    | 27879 Member 18+                           | 20.00              | 185.00                                                | Credit Card (Online) | SUCCEEDED                       |                    |   |
| 10   | 651 2024 ATL Kingdom 12th Night       | Melissa          | Madigan               |                              |               |                       | 11/19/2023 10:01 PM    | 27879 Member 18+                           | 20.00              | 185.00                                                | Credit Card (Online) | SUCCEEDED                       |                    |   |
| 11   | 651 2024 ATL Kingdom 12th Night       | Terry            | Jones                 |                              |               |                       | 11/19/2023 10:01 PM    | 27879 Non-Member 18+                       | 25.00              | 185.00                                                | Credit Card (Online) | SUCCEEDED                       |                    |   |
| 12   | 651 2024 ATL Kingdom 12th Night       | Kathy            | Jones                 |                              |               |                       | 11/19/2023 10:01 PM    | 27879 Non-Member 18+                       | 25.00              | 185.00                                                | Credit Card (Online) | SUCCEEDED                       |                    |   |
| 13   | 651 2024 ATL Kingdom 12th Night       | WILLIAM          | STANTON               |                              |               |                       | 11/20/2023 08:43 AM    | 27883 Member 18+                           | 20.00              | 35.00                                                 | Credit Card (Online) | SUCCEEDED                       |                    |   |
| 14   | 651 2024 ATL Kingdom 12th Night       | Sandra           | Nickell               |                              |               |                       | 11/20/2023 12:14 PM    | 27886 Member 18+                           | 20.00              | 35.00                                                 | PayPal               | SUCCEEDED                       |                    |   |
| 15   | 651 2024 ATL Kingdom 12th Night       | David            | Wild                  | David                        | 266000        | 10/31/2023            | 11/20/2023 12:27 PM    | 27887 Member 18+                           | 20.00              | 145.00                                                | PayPal               | SUCCEEDED                       |                    |   |
| 16   | 651 2024 ATL Kingdom 12th Night       | Ash              | Wild-Huntsman         | Ash                          | 266002        | 10/31/2023            | 11/20/2023 12:27 PM    | 27887 Child 6-17                           | 10.00              | 145.00                                                | PayPal               | SUCCEEDED                       |                    |   |
| 17   | 651 2024 ATL Kingdom 12th Night       | Holly            | Wild-Huntsman         | Holly                        | 266003        | 10/31/2023            | 11/20/2023 12:27 PM    | 27887 Child 6-17                           | 10.00              | 145.00                                                | PayPal               | SUCCEEDED                       |                    |   |
| 18   | 651 2024 ATL Kingdom 12th Night       | Rowan            | Wild-Huntsman         | Rowan                        | 266001        | 10/31/2023            | 11/20/2023 12:27 PM    | 27887 Child 6-17                           | 10.00              | 145.00                                                | PayPal               | SUCCEEDED                       |                    |   |
| 19   | 651 2024 ATL Kingdom 12th Night       | Glee             | Huntsman              |                              |               |                       | 11/20/2023 12:27 PM    | 27887 Member 18+                           | 20.00              | 145.00                                                | PayPal               | SUCCEEDED                       |                    |   |
| 20   | 651 2024 ATL Kingdom 12th Night       | Douglas          | Stevens               | Anton Tremayne               | 220801        | 06/30/2025            | 11/20/2023 04:28 PM    | 27889 Member 18+                           | 20.00              | 70.00                                                 | PayPal               | SUCCEEDED                       |                    |   |
| 21   | 651 2024 ATL Kingdom 12th Night       | Diane            | Stevens               |                              |               |                       | 11/20/2023 04:28 PM    | 27889 Member 18+                           | 20.00              | 70.00                                                 | PayPal               | SUCCEEDED                       |                    |   |
| 22   | 651 2024 ATL Kingdom 12th Night       | Crystal          | Temple                |                              |               |                       | 11/20/2023 04:44 PM    | 27891 Member 18+                           | 20.00              | 70.00                                                 | E-Check/ACH          | SUCCEEDED                       |                    |   |
| 23   | 651 2024 ATL Kingdom 12th Night       | Jayson           | Frawley               |                              |               |                       | 11/20/2023 04:44 PM    | 27891 Member 18+                           | 20.00              | 70.00                                                 | E-Check/ACH          | SUCCEEDED                       |                    |   |
| 24   | 651 2024 ATL Kingdom 12th Night       | Justin           | Mullens               | Magnus Ulfson                | 227406        | 10/31/2024            | 11/20/2023 05:03 PM    | 27892 Member 18+                           | 20.00              | 70.00                                                 | Credit Card (Online) | SUCCEEDED                       |                    |   |
| 25   | 651 2024 ATL Kingdom 12th Night       | Shannon          | Mullens               |                              |               |                       | 11/20/2023 05:03 PM    | 27892 Member 18+                           | 20.00              | 70.00                                                 | Credit Card (Online) | SUCCEEDED                       |                    |   |
| 26   | 651 2024 ATL Kingdom 12th Night       | Darong           | Hultman               | Darong                       | 242462        | 06/30/2024            | 11/20/2023 07:40 PM    | 27894 Member 18+                           | 20.00              | 70.00                                                 | PayPal               | SUCCEEDED                       |                    |   |
| 27   | 651 2024 ATL Kingdom 12th Night       | David            | Hultman               |                              |               |                       | 11/20/2023 07:40 PM    | 27894 Member 18+                           | 20.00              | 70.00                                                 | PayPal               | SUCCEEDED                       |                    |   |
| 28   | 651 2024 ATL Kingdom 12th Night       | Carol            | Atkins                |                              |               |                       | 11/22/2023 03:13 PM    | 27897 Member 18+                           | 20.00              | 35.00                                                 | PayPal               | SUCCEEDED                       |                    |   |
| 29   | 651 2024 ATL Kingdom 12th Night       | Adrian           | Alma                  | Robert Shockley Of Avonsford | 216801        | 02/28/2025            | 11/22/2023 03:48 PM    | 27898 Member 18+                           | 20.00              | 70.00                                                 | PayPal               | SUCCEEDED                       |                    |   |
| 30   | 651 2024 ATL Kingdom 12th Night       | Kathy            | Alma                  |                              |               |                       | 11/22/2023 03:48 PM    | 27898 Member 18+                           | 20.00              | 70.00                                                 | PayPal               | SUCCEEDED                       |                    |   |
| 31   | 651 2024 ATL Kingdom 12th Night       | Alisa            | Christian             | Lady Erna Mani               | 236066        | 06/30/2025            | 11/24/2023 10:47 AM    | 27899 Member 18+                           | 20.00              | 70.00                                                 | Credit Card (Online) | SUCCEEDED                       |                    | - |
|      | export (+)                            |                  |                       |                              |               |                       |                        |                                            |                    |                                                       |                      |                                 | •                  | • |
| Read | dy ( Accessibility: Good to go        |                  |                       |                              |               |                       |                        |                                            |                    | H                                                     | <br>■ 円              |                                 |                    |   |
|      | $\rho$ Type here to search            | -                | 🤁 🖬 🔒                 | <b>0</b>                     |               | × 2                   |                        | <u></u> 41°F                               | Mostly cloud       | dy ^ @ @                                              |                      | a)) 📑 1/                        | 1:58 AM<br>30/2024 | ) |

#### 5. Analyzing the CSV Files on SCORES for your Event:

5. The CSV File on the Live Link does not give you specific information. Just generalities. The specific event shown has a processing error – the first 60 registrants, myself included did not process with our membership numbers and expiration # which is a necessity for the Gate to process. All other entries to the conclusion did have the SCA name and membership #.

Please remember. SCORES is still undergoing changes now that it covers the Knowne World but it will have "glitches". PayPal had them and SCA-rs had them. It just takes a bit of savvy understanding and the ability to manipulate data to the final Gate Sheets. We shall review the process used in bringing all sheets together to complete a comprehensive and satisfactory GATE SHEET together.

#### 6. SCORES does not issue refunds

6. SCORES does not issue refunds back to the individual reservation. Please do not inform individuals when they contact you as the Reservationist that this will be an option. When you post your Refund Policy always remember the following. Your event must make a profit for refunds to be issued per your Financial Policy.

#### 6. SCORES does not issue refunds: (continued)

As stated: SCORES does not issue refunds. A populace member can just click cancel But it will still be up to the Reservationist and Exchequer to make arrangements to issue a refund check to the member after the Event Report is submitted, the Gate Sheets are in hand and all NMR have been recognized and the NMR Report has been filed. You have seen that there is a new guidelines on the filing of NMR Reports to Kingdom to issue payment to Corporate. As an additional reminder, this fee covers the insurance for non-members to attend and enjoy being a part of the Dream we hold close to our hearts. It is not just an additional fee that Corporate charges. We can give you specific examples why your Non Member Fees and Waivers need to be at 100% in case of injury. The NMR fee's are a separate issue and will be addressed under the GATE.

You will post your refund policy with your Financial Policy. All refunds will be issued after the receipt of the Event Report, the NMR Report and all Waivers received, all receipts provided and the Cash Received Report balancing to the Gate Box.

a. Please email the Reservationist with your request for refund to include your Reservation number, and the return address you wish your refund sent to. Yes, it is the reservationists responsibility to gather the information and forward to the Exchequer. If you as a Reservationist are receiving checks from the populace, you can send a email to <u>events@sca.org</u> and send them a copy of the check and the membership name, SCA name and SCA membership number and these items will show up in your gate sheets and eliminate the need to add them at a later date.

Expect REFUNDS. In the events I have run in 2023/2024 –Refunds are inevitable and with SCORES I usually find them before the Individual does. A husband registers for a husband and wife and then the wife registers for the husband and wife. And then there are the standard life event cancellations.

6a. I have found a trick that helps the Reservationist whether Kingdom, Baronial or Canton be able to process refunds at the conclusion of the Event which can then be turned over to the Exchequer when all documents are in place to determine the fiduciary profit/loss of an event.

Take your Final Gate Sheet and copy over for a Refund sheet. I always have a note column at the end of the entries and this is where the address is listed for the Reservation received and filed.

7. Now on to the **Motherlode** – bring all data together for a comprehensive Gate Sheet.

#### 7. Bringing all Data together for a Comprehensive Gate Sheet for the Event

First: you will contact <u>Events@sca.org</u> and determine if your Event has closed successfully. If there are still last minutes payments that have not cleared –Maestreas Briana Morgan of the Valley will cancel these items. They will show as Pending on your report, so expect their removal.

Second: You will go to your live feed and download your Event Site – Feast and Cabin details as shown above on page nine and page ten.

Third: If you have received after the fact checks – then make the copies and redact the signature and account number – prep them for Deposit to the Kingdom, Barony or Canton account. You can add these reservations at the end of the Gate Sheet before sorting and scan them for sending to the Exchequer for their Event Report.

At the top of each file you will see two tabs – 1 for Excel and 1 for CSV. For those of you savvy Excel users – use the Excel button and download to the File you have established on your computer for the FINAL Sheets to populate. Look at your Data if you have not done so recently. Look for duplicates and errors and then the work begins. 3

## 8. So how do you go from this to your Final Gate Sheet?

| ß    | <b>১</b> - ৫ - ১ বি           |                       |                |                              |               | Export Site 12.19.      | 23 Test - Excel        | 5                        | -                       |                        | Cathe                            | rine King 🌒        | 团 —                   | o /x                 |
|------|-------------------------------|-----------------------|----------------|------------------------------|---------------|-------------------------|------------------------|--------------------------|-------------------------|------------------------|----------------------------------|--------------------|-----------------------|----------------------|
| File | Home Insert Drav              | w Page Layout Formula | as Data Review | v View Help Acrob            | oat Q         | Tell me what you        | want to do             |                          |                         |                        |                                  |                    |                       |                      |
|      |                               |                       |                |                              |               |                         |                        |                          |                         |                        |                                  |                    |                       |                      |
| A1   | • X V                         | fx Registrant Acco    | unt ID         |                              |               |                         |                        |                          |                         |                        |                                  |                    |                       |                      |
|      | C D                           | E                     | F              | G                            | Н             | L                       | J                      | К                        | L                       | М                      | N C                              | P                  | Q                     |                      |
| 1 -  |                               |                       |                | 6 (c)                        | 10 (0)        |                         |                        | Event<br>Resistantion ID |                         | Ev                     | Eve<br>Ses<br>ent Registration n | nt<br>iio          | Event<br>Registration | Creasial Degu        |
| 2    | ent ID Event Name             | Attendee First P      | King           | Society Name (C)             | Legacy ID (C) | Exp Date - Custom (C) R | egistration Date/ lime | negistration in          | Event licket Name       | Event licket Price All | 25.00                            | PavPal             | SUCCEEDED             | Special Requi        |
| 2    | 651 2024 ATL Kingdom 12th Nig | ht Tracev             | Daughtry       |                              |               |                         | 11/18/2023 00:59 PM    | 27873                    | Event Steward/Head Cook | 20.00                  | 55.00                            | i dyr dr           | SUCCEEDED             |                      |
| 4    | 651 2024 ATL Kingdom 12th Nig | ht Robert             | Himmelsbach    |                              |               |                         | 11/18/2023 10:00 PM    | 27874                    | Member 18+              | 20.00                  | 70.00                            | PayPal             | SUCCEEDED             |                      |
| 5    | 651 2024 ATL Kingdom 12th Nig | ht Eleanor            | Wimett         |                              |               |                         | 11/19/2023 08:18 AM    | 27875                    | Member 18+              | 20.00                  | 70.00                            | PayPal             | SUCCEEDED             |                      |
| 6    | 651 2024 ATL Kingdom 12th Nig | ht Patrick            | Thomas         | Aleksándr Tomasovic          | 226467        | 09/30/2026              | 11/19/2023 11:52 AM    | 27875                    | Member 18+              | 20.00                  | 70.00                            | Credit Card (Onlin | e) SUCCEEDED          |                      |
| 7    | 651 2024 ATL Kingdom 12th Nig | ht Lindsey            | Thomas         |                              | 22040/        | 05/00/2020              | 11/19/2023 11:52 AM    | 27877                    | Member 18+              | 20.00                  | 70.00                            | Credit Card (Onlin | e) SUCCEEDED          |                      |
| 8    | 651 2024 ATL Kingdom 12th Nig | ht Kevin              | Madigan        | Kevin of Elvegast            | 303481        | 11/30/2024              | 11/19/2023 10:01 PM    | 27879                    | Member 18+              | 20.00                  | 185.00                           | Credit Card (Onlin | e) SUCCEEDED          |                      |
| 9    | 651 2024 ATL Kingdom 12th Nig | ht Joshua             | Strickland     | Joshua                       | 303485        | 11/30/2024              | 11/19/2023 10:01 PM    | 27879                    | Member 18+              | 20.00                  | 185.00                           | Credit Card (Onlin | e) SUCCEEDED          |                      |
| 10   | 651 2024 ATL Kingdom 12th Nig | ht Melissa            | Madigan        |                              |               |                         | 11/19/2023 10:01 PM    | 27879                    | Member 18+              | 20.00                  | 185.00                           | Credit Card (Onlin | e) SUCCEEDED          |                      |
| 1    | 651 2024 ATL Kingdom 12th Nig | ht Terry              | Jones          |                              |               |                         | 11/19/2023 10:01 PM    | 27879                    | Non-Member 18+          | 25.00                  | 185.00                           | Credit Card (Onlin | e) SUCCEEDED          |                      |
| 2    | 651 2024 ATL Kingdom 12th Nig | ht Kathy              | Jones          |                              |               |                         | 11/19/2023 10:01 PM    | 27879                    | Non-Member 18+          | 25.00                  | 185.00                           | Credit Card (Onlin | e) SUCCEEDED          |                      |
| 3    | 651 2024 ATL Kingdom 12th Nig | ht WILLIAM            | STANTON        |                              |               |                         | 11/20/2023 08:43 AM    | 27883                    | Member 18+              | 20.00                  | 35.00                            | Credit Card (Onlin | e) SUCCEEDED          |                      |
| 4    | 651 2024 ATL Kingdom 12th Nig | ht Sandra             | Nickell        |                              |               |                         | 11/20/2023 12:14 PM    | 27886                    | Member 18+              | 20.00                  | 35.00                            | PayPal             | SUCCEEDED             |                      |
| 5    | 651 2024 ATL Kingdom 12th Nig | ht David              | Wild           | David                        | 266000        | 10/31/2023              | 11/20/2023 12:27 PM    | 27887                    | Member 18+              | 20.00                  | 145.00                           | PayPal             | SUCCEEDED             |                      |
| .6   | 651 2024 ATL Kingdom 12th Nig | ht Ash                | Wild-Huntsman  | Ash                          | 266002        | 10/31/2023              | 11/20/2023 12:27 PM    | 27887                    | Child 6-17              | 10.00                  | 145.00                           | PayPal             | SUCCEEDED             |                      |
| 7    | 651 2024 ATL Kingdom 12th Nig | ht Holly              | Wild-Huntsman  | Holly                        | 266003        | 10/31/2023              | 11/20/2023 12:27 PM    | 27887                    | Child 6-17              | 10.00                  | 145.00                           | PayPal             | SUCCEEDED             |                      |
| .8   | 651 2024 ATL Kingdom 12th Nig | ht Rowan              | Wild-Huntsman  | Rowan                        | 266001        | 10/31/2023              | 11/20/2023 12:27 PM    | 27887                    | Child 6-17              | 10.00                  | 145.00                           | PayPal             | SUCCEEDED             |                      |
| 9    | 651 2024 ATL Kingdom 12th Nig | ht Glee               | Huntsman       |                              |               |                         | 11/20/2023 12:27 PM    | 27887                    | Member 18+              | 20.00                  | 145.00                           | PayPal             | SUCCEEDED             |                      |
| 0    | 651 2024 ATL Kingdom 12th Nig | ht Douglas            | Stevens        | Anton Tremayne               | 220801        | 06/30/2025              | 11/20/2023 04:28 PM    | 27889                    | Member 18+              | 20.00                  | 70.00                            | PayPal             | SUCCEEDED             |                      |
| 1    | 651 2024 ATL Kingdom 12th Nig | ht Diane              | Stevens        |                              |               |                         | 11/20/2023 04:28 PM    | 27889                    | Member 18+              | 20.00                  | 70.00                            | PayPal             | SUCCEEDED             |                      |
| 2    | 651 2024 ATL Kingdom 12th Nig | ht Crystal            | Temple         |                              |               |                         | 11/20/2023 04:44 PM    | 27891                    | Member 18+              | 20.00                  | 70.00                            | E-Check/ACH        | SUCCEEDED             |                      |
| 3    | 651 2024 ATL Kingdom 12th Nig | ht Jayson             | Frawley        |                              |               |                         | 11/20/2023 04:44 PM    | 27891                    | Member 18+              | 20.00                  | 70.00                            | E-Check/ACH        | SUCCEEDED             |                      |
| 4    | 651 2024 ATL Kingdom 12th Nig | ht Justin             | Mullens        | Magnus Ulfson                | 227406        | 10/31/2024              | 11/20/2023 05:03 PM    | 27892                    | Member 18+              | 20.00                  | 70.00                            | Credit Card (Onlin | e) SUCCEEDED          |                      |
| 25   | 651 2024 ATL Kingdom 12th Nig | ht Shannon            | Mullens        |                              |               |                         | 11/20/2023 05:03 PM    | 27892                    | Member 18+              | 20.00                  | 70.00                            | Credit Card (Onlin | e) SUCCEEDED          |                      |
| 26   | 651 2024 ATL Kingdom 12th Nig | ht Darong             | Hultman        | Darong                       | 242462        | 06/30/2024              | 11/20/2023 07:40 PM    | 27894                    | Member 18+              | 20.00                  | 70.00                            | PayPal             | SUCCEEDED             |                      |
| 27   | 651 2024 ATL Kingdom 12th Nig | ht David              | Hultman        |                              |               |                         | 11/20/2023 07:40 PM    | 27894                    | Member 18+              | 20.00                  | 70.00                            | PayPal             | SUCCEEDED             |                      |
| 28   | 651 2024 ATL Kingdom 12th Nig | ht Carol              | Atkins         |                              |               |                         | 11/22/2023 03:13 PM    | 27897                    | Member 18+              | 20.00                  | 35.00                            | PayPal             | SUCCEEDED             |                      |
| 9    | 651 2024 ATL Kingdom 12th Nig | ht Adrian             | Alma           | Robert Shockley Of Avonsford | 216801        | 02/28/2025              | 11/22/2023 03:48 PM    | 27898                    | Member 18+              | 20.00                  | 70.00                            | PayPal             | SUCCEEDED             |                      |
| 0    | 651 2024 ATL Kingdom 12th Nig | ht Kathy              | Alma           |                              |               |                         | 11/22/2023 03:48 PM    | 27898                    | Member 18+              | 20.00                  | 70.00                            | PayPal             | SUCCEEDED             |                      |
| 1    | 651 2024 ATL Kingdom 12th Nig | ht Alisa              | Christian      | Lady Erna Mani               | 236066        | 06/30/2025              | 11/24/2023 10:47 AM    | 27899                    | Member 18+              | 20.00                  | 70.00                            | Credit Card (Onlin | e) SUCCEEDED          |                      |
| -    | export (+)                    |                       |                |                              |               |                         |                        | : •                      |                         |                        |                                  |                    |                       | •                    |
| Read | Accessibility: Good to go     |                       |                |                              |               |                         |                        |                          |                         |                        |                                  | II                 |                       | + 100%               |
|      | $\rho$ Type here to sear      | ch 📲                  | 🧧 🗄 🖡          | • O O                        |               | <b>4</b>                |                        |                          | <u></u> 41°F            | Mostly cloudy          | <u>ب</u> م ل                     |                    | dの) <b>さま</b> 1       | 11:58 AM<br>/30/2024 |

To this?.....

#### The Final Gate Sheet

| KINGDOM<br>TWELFTH NI | OF ATLANTIA<br>IGHT 2024 |                                 | EVENTID: 651 |                     |                      |                          |       | Adult, Member 520.00<br>Adult, Non Member<br>525.00,<br>Youth (5-17) 510.00<br>Child (0-4) 50.00<br>Feast (all ages) \$15.00 |                             |                                 |                      |                     |                           |                           |
|-----------------------|--------------------------|---------------------------------|--------------|---------------------|----------------------|--------------------------|-------|----------------------------------------------------------------------------------------------------|-----------------------------|---------------------------------|----------------------|---------------------|---------------------------|---------------------------|
| Attendee Last<br>Name | t Attendee First<br>Name | Society Name (C)                | Membership # | Expiration<br>Dates | Event Ticket<br>Name | Event<br>Ticket<br>Price | Feast | Registration<br>Date/Time                                                                                                    | Event<br>Registration<br>ID | Event<br>Registration<br>Amount | Tender Type          | Reservation<br>Fees | Event Registration Status | Attendee Email            |
| Abrams                | Enmar                    | Fujina Sadatoshi                | 232376       | 4/30/2024           | Member 18+           | 20.00                    | 15.00 | 12/17/2023 08:52 PM                                                                                                    | 28045                       | 70.00                           | Credit Card (Online) |                     | SUCCEEDED                 | enmarabrams@gmail.com     |
| Allen                 | Curtis                   | Alan Macfarlane                 | WAIVER       |                     | Non-Member 18+       | 25.00                    | 15.00 | 12/24/2023 10:36 AM                                                                                                    | 28095                       | 40.00                           | Credit Card (Online) | 1.54                | SUCCEEDED                 | curtisall@gmail.com       |
| Alma                  | Adrian                   | Robert Shockley Of<br>Avonsford | 216801       | 2/28/2025           | Member 18+           | 20.00                    | 15.00 | 11/22/2023 03:48 PM                                                                                                    | 27898                       | 70.00                           | PayPal               |                     | SUCCEEDED                 | adrian_alma@yahoo.com     |
| Alma                  | Kathy                    | Annora Hall                     | 145213       | 2/8/2025            | Member 18+           | 20.00                    | 15.00 | 11/22/2023 03:48 PM                                                                                                    | 27898                       | 70.00                           | PayPal               |                     | SUCCEEDED                 | annorahall@yahoo.com      |
| Anderson              | Kelsey                   | Slaine                          | 213307       | 7/31/2026           | Member 18+           | 20.00                    | 15.00 | 12/20/2023 10:02 AM                                                                                                    | 28064                       | 70.00                           | PayPal               |                     | SUCCEEDED                 | tinlaure@gmail.com        |
| Apple                 | Eric                     | Erennach<br>MacConchoille       | WAIVER       |                     | Non-Member 18+       | 25.00                    |       | 01/05/2024 06:15 AM                                                                                                    | 28214                       | 50.00                           | PayPal               |                     | SUCCEEDED                 | jeraperthro@gmail.com     |
| Apple                 | Sean                     | Wesley Anton                    | WAIVER       |                     | Non-Member 18+       | 25.00                    |       | 01/05/2024 06:15 AM                                                                                                    | 28214                       | 50.00                           | PayPal               |                     | SUCCEEDED                 |                           |
| Arthur                | Sydney Susan             |                                 |              |                     | Member 18+           | 20.00                    |       | 12/04/2023 06:29 PM                                                                                                    | 27970                       | 20.00                           | PayPal               |                     | SUCCEEDED                 | s.l.arthur@gmail.com      |
| Atkins                | Carol                    | Eleanor of Gray                 | 247942       | 5/31/2025           | Member 18+           | 20.00                    | 15.00 | 11/22/2023 03:13 PM                                                                                                    | 27897                       | 35.00                           | PayPal               |                     | SUCCEEDED                 | Ladyeworks@yahoo.com      |
| Atlow                 | Neal                     |                                 |              |                     | Member 18+           | 20.00                    | 15.00 | 12/03/2023 03:16 PM                                                                                                    | 27960                       | 35.00                           | Credit Card (Online) | 1.77                | SUCCEEDED                 | njatlow@gmail.com         |
| Baker                 | Emily                    | N/A                             | WAIVER       |                     | Non-Member 18+       | 25.00                    |       | 01/02/202402:50 PM                                                                                                    | 28164                       | 45.00                           | Credit Card (Online) |                     | SUCCEEDED                 |                           |
| Barnhurst             | David                    | Snorri                          | 303041       | 9/30/2024           | Member 18+           | 20.00                    | 15.00 | 12/03/2023 01:23 PM                                                                                                    | 27958                       | 35.00                           | PayPal               |                     | SUCCEEDED                 | davidbbarnhurst@gmail.com |
| Bell                  | lan                      | Die Fledermaus                  | 174628       | 4/30/2026           | Member 18+           | 20.00                    |       | 01/02/2024 08:16 AM                                                                                                    | 28155                       | 20.00                           | PayPal               |                     | SUCCEEDED                 | 0.0                       |
| Bernstein             | Jonna                    | Rosalind Jehanne                | 51144        |                     | Member 18+           | 20.00                    | 15.00 | 12/04/2023 11:29 AM                                                                                                    | 27964                       | 70.00                           | PayPal               |                     | SUCCEEDED                 | ros@lionrose.org          |
| Boraks                | Ellie                    | Ellie of Hawkwood               | 301581       | 5/31/2026           | Member 18+           | 20.00                    | 15.00 | 12/17/2023 01: 47 PM                                                                                                    | 28039                       | 35.00                           | Credit Card (Online) | 1.39                | SUCCEEDED                 | ellieboraks@me.com        |

- 1. You will see the Last name in color that means they gated in and were on site
- 2. You will see lines bolded that means they are Non-Members and Waivers are required
- 3. You will see some cells with bright yellow or blank- on the first draft of the Gate sheet it means the data was missing
- 4. You will see they are in alphabetical order by the last name. This is a Sort function in Excel
- 5. You will see the Reservation Fee Colum for Donations
- 6. There is quite a bit of information on the Gate sheet with the exception of Personal Information
- 7. That ever important Registration ID Column helps you bring all sheets together.

I have developed a relationship with my Printer in Sylva, NC who keeps my files on record so they can reproduce "Ledger" size Gate Sheets, and blank sheets for those who walk into the event and register.

Print Haus of Sylva, NC – Telephone # (828) 586-4287 (hours 9:00 am to 5:00pm) The costs are more than acceptable and I usually donate these to the event.

I am uploading to the folder where the Authorization Request is being stored on the Kingdom Dropbox.

https://www.dropbox.com/scl/fi/zxh63v0xqscvt7eqf6ofb/Gate-to-Print-1.9.24-forupload-to-Dropbox-Empty.xlsx?rlkey=dtaabawnwpxog27gtki8u4irv&dl=0

You are free to use this file as a template.

I bring back to your attention the filing of the Reservations that are emailed to your for each event. If the information did not come through on SCORES, the information was on each reservation. I just spent a few hours each day adding the information I desired on the Gate Sheet to help the Gate function at a premium.

#### In conclusion to this program:

- 1. The Office of the Exchequer at the Kingdom, Kingdom Deputy and Regionals are always there to assist you. As one of the forerunners of SCORES to this Kingdom, I am always there to assist you.
- 2. Do know that the SCORES staff at Corporate may only dialog with the Office of of the Exchequer. You can reach out to <u>Events@sca.org</u> with relevant information about your event by checks received, duplications (as this usually opens up feast space), or if you event is formally closed to download your forms. Any other issues you may have please forward these to: <u>Exchequer@officer.atlantia.sca.org</u> and she will forward them to me to assist you with any issues you may be encountering. Do not be offended if Events does not respond to your inquiries as this is the Corporate email and she has an entire Knowne World to enter.
- 3. Be kind and proactive to your Gate Staff. Be on standby in case your files are required to verify a reservation. It happens, they get lost in the ether. Communicate with your Autocrat. She should provide you with a copy of the Approved SCORES application and COI for the Event site to keep at Gate.

It is quite a bit of information to take in and we will probably expand this program based on questions from the populace.

In your service, Mistress Adair of Makyswell, O.P.

#### **SCORES Fee's Charged for Each Event**

- 1% Flat Fee for use of SCORES (Maximum to \$400.00)
- · 2.9% plus \$.30 cents per transaction via Visa, MasterCard and Discover
- 3.9% plus \$.30 cents per transaction via American Express
- 1% plus \$1.00 for E-Check
- 2.4% per transaction for PayPal

#### 

We understand that this is quite a bit of information to take in, in such a short time. We will most likely expand this program based on questions and commentary from the attendees. Just know that once you become familiar with the system, it will be easier to work with for future events.

In your service, Lady Fjorleif in Ruada, Kingdom Exchequer and Mistress Adair of Makyswell, OP, Kingdom Deputy